## 麒麟系统制作系统光盘

操作步骤:

1、开始菜单 – 刻录

|              |           | - |        |
|--------------|-----------|---|--------|
|              | Q 搜索      |   | T      |
|              | 服务与支持     |   | $\sim$ |
|              | 福昕版式办公套件  |   |        |
| 1 📫          | 商的        | А |        |
| 1            | 计算器       |   | -      |
| 6            | 42.83     |   |        |
| 13           | 看图        | Ľ | X      |
| 6            | 東陵        |   |        |
| ) 🧶          | 录音        |   | 1      |
| 9            | 闹钟        | ۲ | $\sim$ |
| 2            | 屏幕键盘      | Q |        |
| _ <b>∿</b> ∿ | 麒麟补丁管理工具  | ٢ | T      |
|              | 日志查看器     | ୯ |        |
| 8            | 🗉 😣 🥯 🖾 🐸 |   |        |

2、选择 刻录镜像

| 💮 刻录   |                                     | Ξ | - 0  |   |
|--------|-------------------------------------|---|------|---|
|        | 刻录镜像                                |   |      |   |
| ○ 刻录数据 | 请选择将被刻录的镜像文件:                       |   |      |   |
|        | ~ 浏览                                |   |      |   |
| 💽 刻录镜像 |                                     |   |      |   |
|        | 请选择将执行刻录的刻录机                        |   |      |   |
| 💿 拷贝镜像 | 🕵 空白光盘 - DVD+RW 光盘,剩余空间 4.4 GB 🗸 设置 |   |      |   |
|        |                                     |   |      |   |
|        |                                     |   |      |   |
|        |                                     |   |      |   |
|        |                                     |   |      |   |
|        |                                     |   |      |   |
|        |                                     |   |      |   |
|        |                                     |   |      |   |
|        |                                     |   |      |   |
|        |                                     |   | 刻录镜像 | 2 |

3、选择需要刻录的 iso 镜像文件(确保镜像文件后缀是.iso, 如果不是请查看是不是未解压)

| 意 刻录   |                                     | = - O × |
|--------|-------------------------------------|---------|
|        | 刻录镜像                                |         |
| ◎ 刻录数据 | 请选择将被刻录的镜像文件:                       |         |
|        | ~ 浏览                                |         |
| ASWIRK | 请选择将执行刻录的刻录机                        | 4       |
| 持贝镜像   | 🕵 空白光盘 - DVD+RW 光盘,剩余空间 4.4 GB 🗸 设置 |         |
|        |                                     |         |
|        |                                     |         |
|        |                                     |         |
|        |                                     |         |
|        |                                     |         |
|        |                                     |         |
|        |                                     | 刻量铁像    |

4、如图所示,选择刻录,等待刻录完成即可

| 🌧 刻录   |                                            |    | Ξ | -  |    | × |
|--------|--------------------------------------------|----|---|----|----|---|
|        | 刻录镜像                                       |    |   |    |    |   |
| ◎ 刻录数据 | 请选择将被刻录的镜像文件:                              |    |   |    |    |   |
|        | Kylin-Desktop-V10-GFB-Release-JICAI_03-22~ | 浏览 |   |    |    |   |
| ₩ 利奈道家 | 请选择将执行刻录的刻录机                               |    |   |    |    |   |
| 💿 拷贝镜像 | 🕵 空白光盘 - DVD+RW 光盘,剩余空间 4.4 GB 🔍           | 设置 |   |    |    |   |
|        | 准备就绪,请点击[刻录镜像]按钮进行刻录。                      |    |   |    |    |   |
|        |                                            |    |   |    |    |   |
|        |                                            |    |   |    |    |   |
|        |                                            |    |   |    |    |   |
|        |                                            |    |   |    |    |   |
|        |                                            |    | * |    |    |   |
|        |                                            |    |   | 刺彈 | 银像 |   |

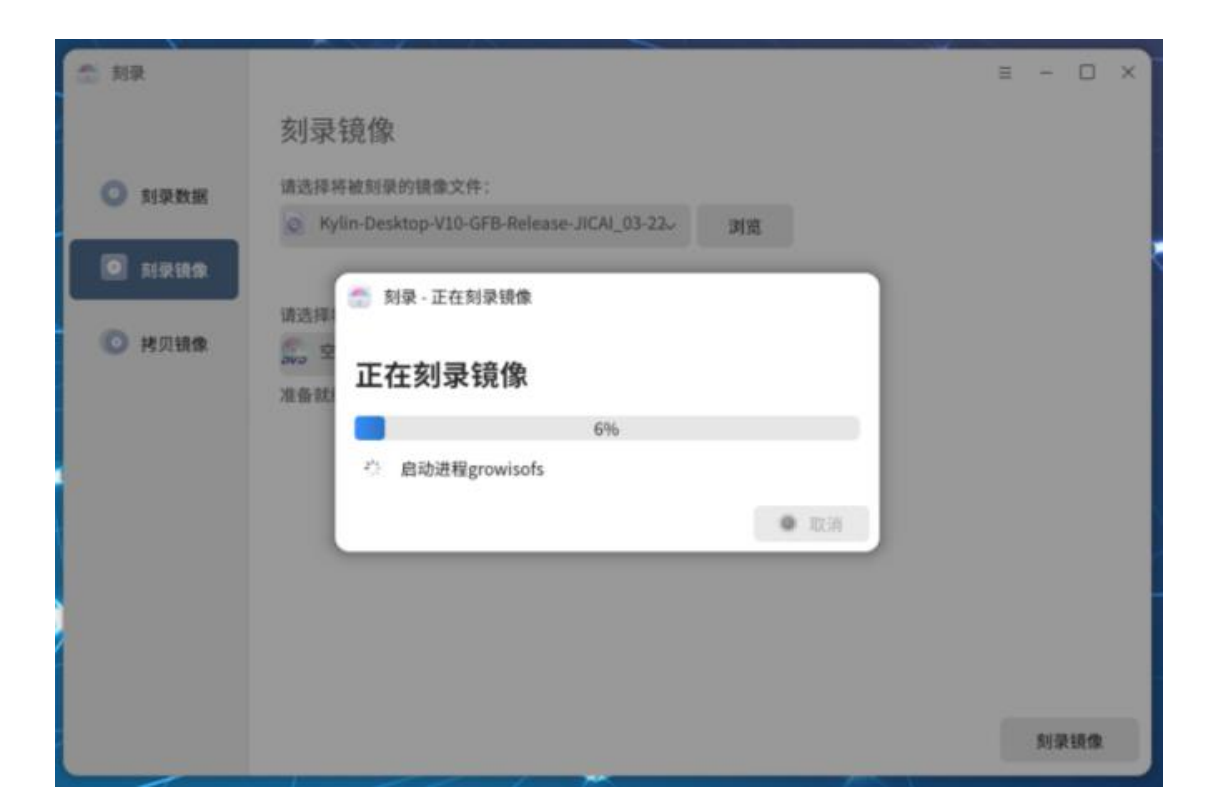

| ⑦ 利束     |                                                                   | = | 223 |     | × |
|----------|-------------------------------------------------------------------|---|-----|-----|---|
|          | 刻录镜像                                                              |   |     |     |   |
|          | 请选择将被刻录的银像文件:<br>② Kylin-Desktop-V10-GFB-Release-JICAI_03-22-> 浏览 |   |     |     |   |
| o sirika | 请选择 🗇 刻录 - 正在刻录镜像 🛛 🗙                                             |   |     |     |   |
| ◎ 拷贝镜像   | 无效的                                                               |   |     |     |   |
|          | ❷ 刻录镜像成功                                                          |   |     |     |   |
|          | ✓ 确定                                                              |   |     |     |   |
|          |                                                                   |   |     |     |   |
|          |                                                                   |   |     |     |   |
|          |                                                                   |   | NR  | 160 |   |

至此,系统盘制作完成